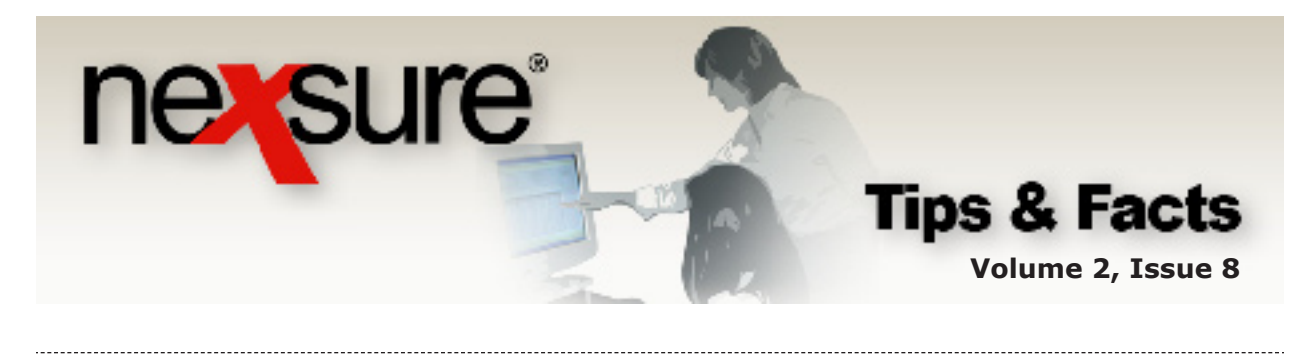

IN THIS ISSUE

✗ Year-End Procedure

# Year-End Procedure

Before beginning the Year-End Procedure make sure to read this document in its entirety.

Year end is typically the last day of the last month of an organization's fiscal year. A year-end adjustment journal entry is created to zero-out the accumulated balance for each income and expense account. This allows an organization to start accumulating new income and expense totals from the first day of each new fiscal year. The difference created from the year-end adjustment entry, which is Net Profit or Loss for the year, is posted to the Retained Earnings account.

**Note:** If Nexsure has been in use for multiple years, it is necessary for each period of all prior years to be closed before proceeding with this year-end procedure for the most recent fiscal year end. For example, if an organization has been using Nexsure since 2007, each period of the fiscal years of 2007 and 2008 must be completely closed before continuing with this procedure for the 2009 fiscal year.

If prior year periods are not completely closed, it is possible that entries could still be posted to prior years causing prior year financial statements to no longer match Nexsure account balances from year to year.

## Step 1 - Manual Year-End Journal Entries

All manual adjusting entries for the year must be entered and posted to periods 1-12 before running the year-end adjustment procedure. These manual journal entries are typically provided by the CPA or accounting staff, and they are typically back-dated to the last day of the 12th period. Journal entries to the 13th period are not allowed by the system.

Complete this step for each territory, and also at the Organization level if applicable.

## **Step 2 - Run Reports**

For each territory, run and print a final set of financial statements for the fiscal year including Balance Sheet, Income Statement, and Trial Balance. If multiple territories exist, run a set of financial statements at the Org level for consolidated reports including all territories combined. Verify the accuracy of the financial statements before proceeding to the next step.

Next, run the GL Account Details report for the fiscal year but note that printing this report is optional because of its size. To assure future availability of these reports, do not remove them from Nexsure.

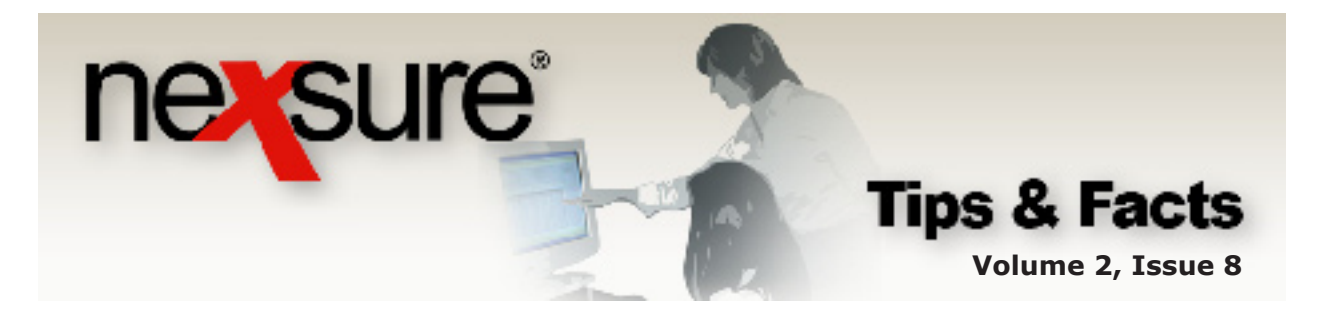

# **Step 3 - Add Accounting Periods**

From the Organization level, add the number of accounting periods needed for future months. Accounting periods can be set up as far into the future as desired. However, it is important to set up enough fiscal years to cover the longest policy term, assuring that future installments will post into the correct period.

When a new fiscal year is added in Nexsure, the organization may choose to have either 12 or 13 accounting periods. The 13th period starts and ends on the last day of the last month of the fiscal year and is used by the system for the year-end adjustment. If a 13th period was not created for the organization, the year-end adjustment would be generated on the last day of the 12th period. If undecided, it is recommended to include the 13th adjustment period when adding a fiscal year. (For more details on Accounting Periods, see *Tips and Facts Vol. 2 Issue 4.*)

## **Step 4 – Locking Periods**

Confirm all accounting periods of the fiscal year are locked **except the last period** at **both** the Organization and Territory levels. The last period (either Period 12 or Period 13) **must** remain **Open** and **Unlocked** at both levels. This applies regardless of whether or not the user's security is set to allow posting to a locked period. All preceding accounting periods must be locked.

**Note:** Unwanted entries might occur while an accounting period is unlocked so it is advisable to unlock periods when no other users are logged into Nexsure. Locking and unlocking an accounting period at the Organization level also unlocks the same accounting period for all territories. However, locking or unlocking at the Territory level only affects that specific territory.

## Step 5 – The Year-End Adjustment

The year-end adjustment journal entry is first completed for each territory, then at the Organization level. The territory year-end adjustment will zero-out all income and expenses for the territory and each corresponding branch, department and unit. The difference will be posted to the Retained Earnings account for that territory. The year-end adjustment at the Organization level will zero-out all income and expenses at this level. The difference will be posted to the Retained Earnings account for the organization.

**Note:** Creation of the year-end adjustment is done after the manual adjustments to the Income and Expense accounts are posted.

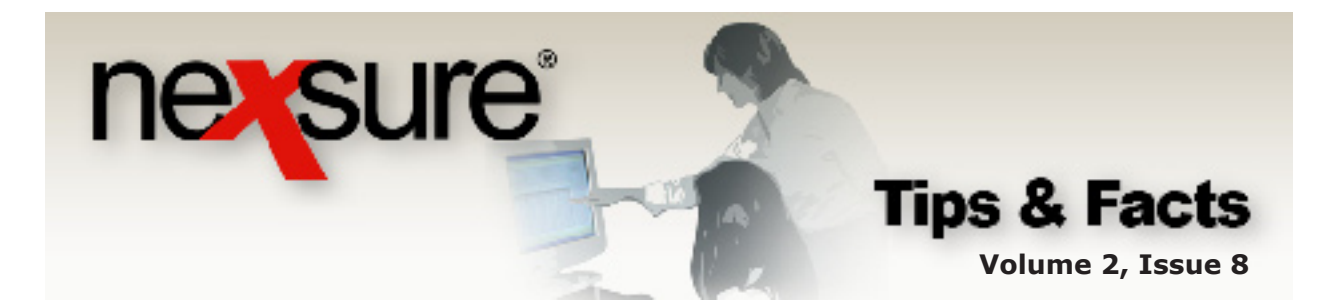

#### **Creating the Year End Adjustment**

To create the year-end adjustment at the Territory level, navigate to **Accounting Periods** through the **ORGANIZATION** link on the **Primary** menu.

|                                                                                                    | VIZATION   REPORTS                                                                            |                                                                                                    |               | Bookma                       | HOME   HELP  <br>arks: Expand   Add | SETUP   LO   |
|----------------------------------------------------------------------------------------------------|-----------------------------------------------------------------------------------------------|----------------------------------------------------------------------------------------------------|---------------|------------------------------|-------------------------------------|--------------|
| ANIZATION PROFILE   ALL EMPLOYEES                                                                                                    | ALL LOCATIONS                                                                                 |                                                                                                    |               |                              |                                     |              |
|                                                                                                    |                                                                                               |                                                                                                    |               |                              | > Org                               | anization    |
|                                                                                                    |                                                                                               |                                                                                                    |               |                              |                                     |              |
| . Click the <b>territor</b>                                                                                                    | ies tab and                                                                                   | the <b>Details</b> 🗐                                                                                                  | icon for the  | e specific                   | territory.                          |              |
|                                                                                                    |                                                                                               |                                                                                                    |               |                              | ,                                   |              |
|                                                                                                    |                                                                                               |                                                                                                    |               |                              |                                     | · · · ·      |
| niz: tion                                                                                                    |                                                                                               |                                                                                                    |               |                              |                                     |              |
|                                                                                                    |                                                                                               |                                                                                                    |               |                              |                                     |              |
| Previous Page                                                                                                    |                                                                                               |                                                                                                    |               |                              |                                     |              |
| ard ile regions <b>territories</b> branch                                                                                                    | es Y departments Y loo                                                                        | cations employees accou                                                                                               | nting vendors |                              |                                     |              |
| Territories                                                                                                    |                                                                                               | Showing Page 1 of                                                                                                    | '6 ►N 1       | *                            | Fi                                  | lter: [Show] |
| Devails Territories                                                                                                    | A                                                                                             | ddress                                                                                                    | City          | St./Prov.                    | Zip/Postal                          | Remove       |
| -Georgia (1)                                                                                                    | 20                                                                                            | 8284 Peachtree Blvd                                                                                                   | Atlanta       | GA                           | 30305                               |              |
| 1 CR List Bill Territory (1)                                                                                                    | 2.                                                                                            | -234 Phoenix Circle                                                                                                   | Phoenix       | AZ                           | 85026                               | E            |
|                                                                                                    |                                                                                               |                                                                                                    |               |                              |                                     |              |
|                                                                                                    | ring tab                                                                                      |                                                                                                    |               |                              |                                     |              |
| . Click the account                                                                                                    |                                                                                               |                                                                                                    |               |                              |                                     |              |
| . Click the <b>account</b>                                                                                                    |                                                                                               |                                                                                                    |               |                              |                                     |              |
| d file branches locations employ                                                                                                    | es accounting ven                                                                             | dors entity associations                                                                                              |               |                              |                                     |              |
| d file branches locations employed                                                                                                    | ees accounting ven                                                                            | dors entity associations outs transactions batch                                                                      | summary       |                              |                                     |              |
| d file branches locations employ-<br>ummary setup molicing setup ge<br>accounting periods osting rules ac                                                               | accounting ven<br>eneral ledger bank acc                                                      | dors entity associations<br>ounts transactions batch<br>:types                                                        | summary       |                              |                                     |              |
| d file branches locations employ.<br>ummary setup moicing setup ga<br>accounting periods osting rules ac                                                                | ees accounting ven<br>eneral ledger bank acc<br>count groups account                          | dors entity associations<br>ounts transactions batch<br>:types<br># • Showing page 1 of 2 •                           | summary       | Year End A                   | idjustments Filter:                 | [Show]       |
| d file branches locations employ.<br>ummary setup molicing setup ge<br>accounting periods osting rules ac                                                               | ees accounting ven<br>aneral ledger bank acc<br>:count groups account                         | dors entity associations<br>ounts transactions batch<br>itypes<br>X Showing page 1 of 2                               | summary       | Year End A                   | djustments Filter:                  | [Show]       |
| d file branches locations employe<br>ummary setup molicing setup ge<br>accounting periods osting rules ac                                                               | ees accounting ven<br>ineral ledger bank acc<br>iccount groups account                        | dors entity associations<br>ounts transactions batch<br>: types<br>( Showing page 1 of 2 )                            | summary       | Year End A                   | udjustments Filter:                 | [Show]       |
| d file branches locations employed<br>d file branches locations employed<br>ummary setup moicing setup ge<br>accounting periods osting rules acc<br>Details Period<br>1 | ees accounting ven<br>ineral ledger bank acc<br>iccount groups account<br>Fiscal Year<br>2006 | dors entity associations<br>ounts transactions batch<br>t types<br>( Showing page 1 of 2 )<br>Beginning<br>01/01/2006 | summary       | Year End A<br>Status<br>Open | idjustments Filter:                 | [Show]       |

to the **accounting periods** tab on the third row of tabs.

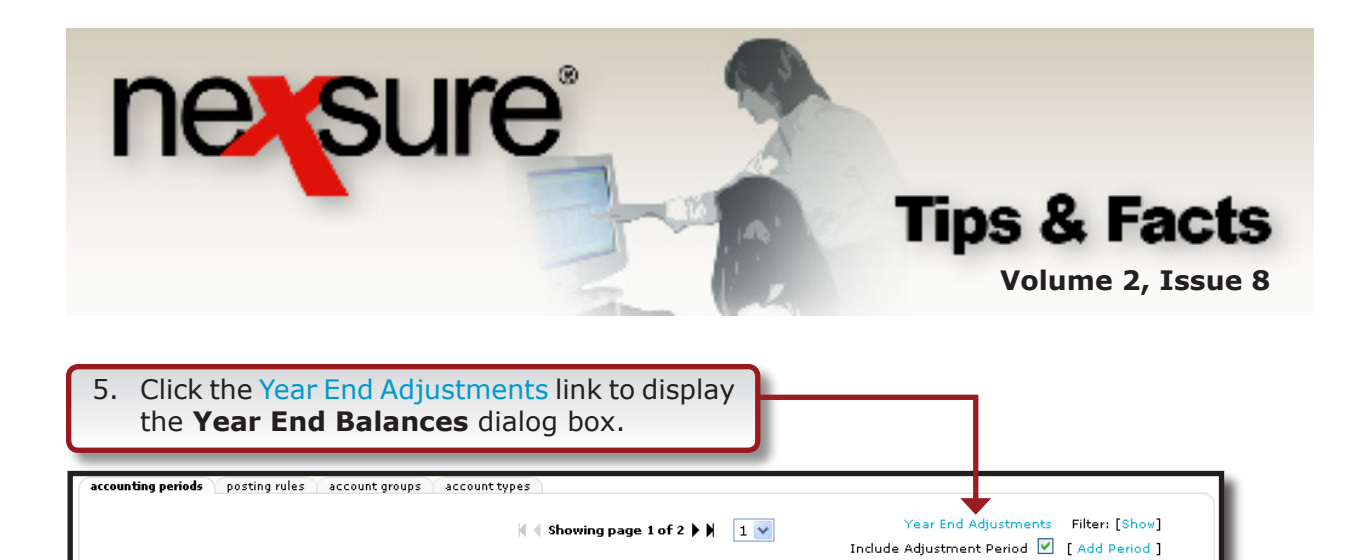

The Year End Adjustments link may be run as many times as needed as long as the last period is open and unlocked. Selecting the Year End Adjustments link again after it has already created an entry will cause the previous entry to be completely replaced by a new entry.

6. Clicking the **Post** button creates a new year-end closing Journal Entry (J/E) number which replaces the previously generated year-end closing J/E. Once all periods are closed, this option is removed.

| Year End Balan                                                                         | ne sure                                                                                                    |                               |
|----------------------------------------------------------------------------------------|----------------------------------------------------------------------------------------------------|-------------------------------|
| Year end adju:<br>below. To cleai<br>create an off:<br>Post. If Post is<br>be li<br>To | ar(s) have been calculated<br>leneral ledder balances and<br>, select the year and click<br>still open periods that must<br>Post is available.<br>Cancel to allort. |                               |
| Select                                                                                 | Year                                                                                                    | Reta ned Earnings 🔺<br>Amount |
|                                                                                        | 2005                                                                                                    | (\$395.00) 🗧                  |
|                                                                                        | 2006                                                                                                    | (\$509.19)                    |
|                                                                                        | 2007                                                                                                    | (\$94.05) 🗸                   |
|                                                                                        |                                                                                                    | Post Cancel                   |

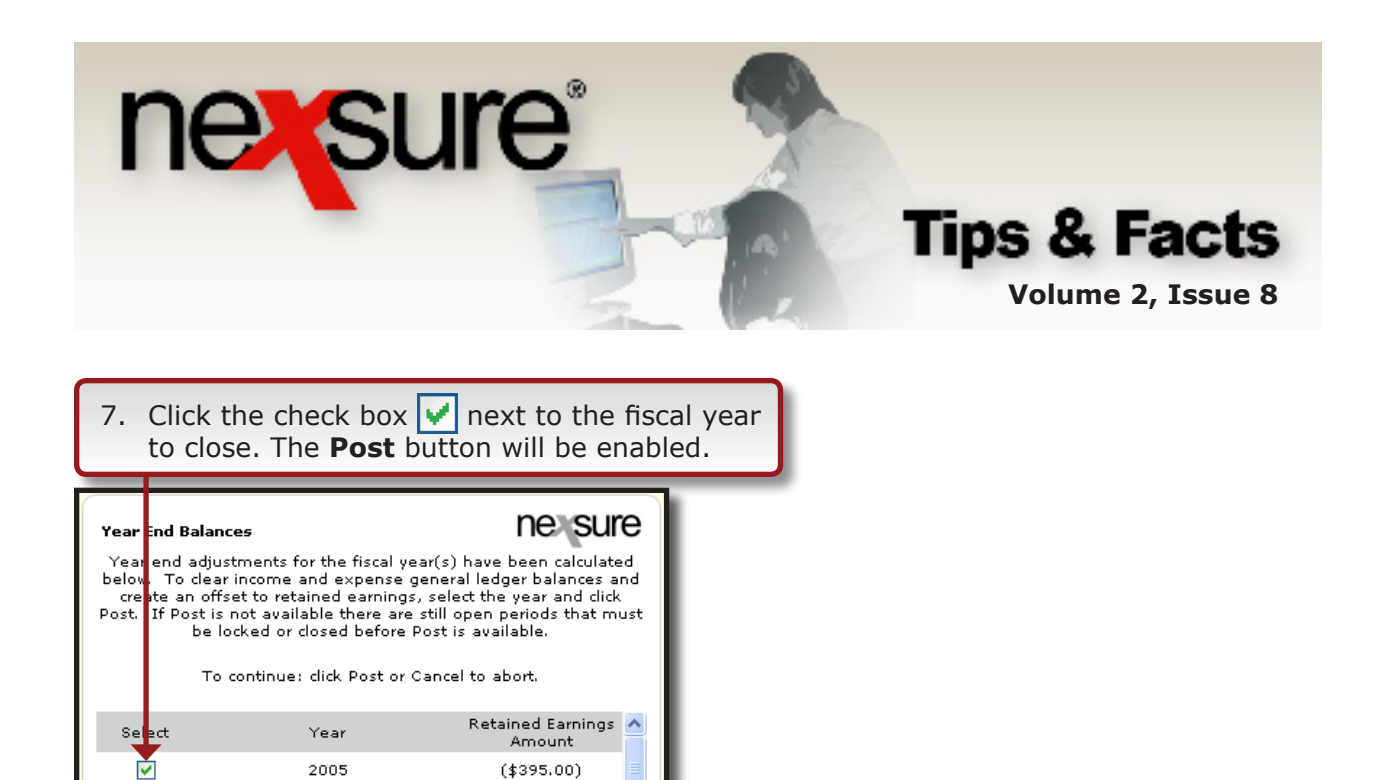

This identifies the journal entry that was made to post profit or loss to the Retained Earnings account in the last period of the fiscal year. This posted retained earnings amount should match the net profit or loss for the fiscal year found on the **Balance Sheet** and **Income Statement**.

| Year End Balances                                                                                      | ne sure                     |
|----------------------------------------------------------------------------------------------------|-----------------------------|
| Retained earnings posted - Journal Entry ID = 2<br>(\$395.00) to the first period of the next fiscal y | 42 in the amount of<br>ear. |
|                                                                                                    | ок                          |
| 9. Click <b>OK</b> to confirm the <b>Journal Ent</b>                                                   | try ID number.              |

(\$509.19)

(\$94.05)

Post Cancel

8. Click the **Post** button to display the **Journal Entry ID** number.

2006

2007

**Important:** Do **NOT** close the last period of the fiscal year prior to posting the year-end adjustment as this will permanently remove the option to post year-end adjustments. If attempted, a red text warning displays when accessing the last period of a fiscal year prior to posting the year-end adjustment.

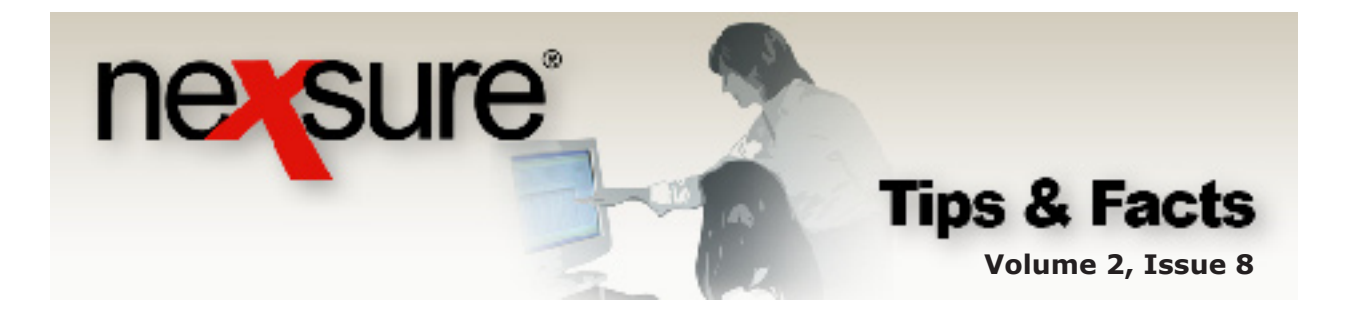

10. After posting the year-end adjustment run an income statement as of the last day of the fiscal year. All income and expense accounts should now have a zero balance. Contact Nexsure Support if this is not the case.

|                     | f 12/31/2008        |                             |          |                        |                        |
|---------------------|---------------------|-----------------------------|----------|------------------------|------------------------|
| GL Number           | Account Description |                             | Amount   | Account Group<br>Total | Account Cl. s.<br>Teta |
| ncome               |                     |                             |          |                        |                        |
| Insurance Income    |                     |                             |          |                        |                        |
| Agency DW Revenue   | Anne Stiller        |                             | en en    |                        |                        |
| 400000              | Agency Bill Income  | Latel Assages (10) Managers | \$0.00   |                        |                        |
|                     |                     | Total Agency Dill Nevenue   | 50.00    |                        |                        |
| Direct DIII Revenue |                     |                             |          |                        |                        |
| 410000              | Direct Bill Income  |                             | \$0.00   |                        |                        |
|                     |                     | Total Direct Bill Revenue   | \$0.00   |                        |                        |
| Lee Revenue         |                     |                             |          |                        |                        |
| 421100              | Agency Fee Income   |                             | \$0.00   |                        |                        |
|                     |                     | Total Fee Revenue           | \$0.00   |                        |                        |
|                     |                     | lotal Insurance Income      |          | \$0.00                 |                        |
|                     |                     | Total Income                | _        |                        | \$0.00                 |
| VDODSO              |                     |                             |          |                        |                        |
| Sales Expense       |                     |                             |          |                        |                        |
| invoice Commission  |                     |                             |          |                        |                        |
| 500000              | People Comm Expense |                             | \$0.00   |                        |                        |
|                     |                     | Total Involce Commission    | \$0.00   |                        |                        |
| Other Value Languer |                     |                             |          |                        |                        |
| Schen Sales Expense | Minite Lawy         |                             | \$11.000 |                        |                        |
| 57 1000             | MVP.1 CCS           | Lotal Other Sales Lypense   | \$0.00   |                        |                        |
|                     |                     | Const Owner States Expense  | 20.00    |                        |                        |
|                     |                     | Lotal Sales Expense         |          | \$0.00                 |                        |
|                     |                     | / ota/ Expense              | _        |                        | \$0.00                 |
|                     |                     |                             |          | _                      |                        |

# 11. To print the details of this journal entry, click **Reports** on the **Primary** menu and click the **Reports** link on the **Reports** menu.

HONE | HELP | SETUP | LOCOUT SEARCH | ORGANIZATION | REPORTS | CAMPAIGNS Reports | Global Activity | Ad-Hoc Reports

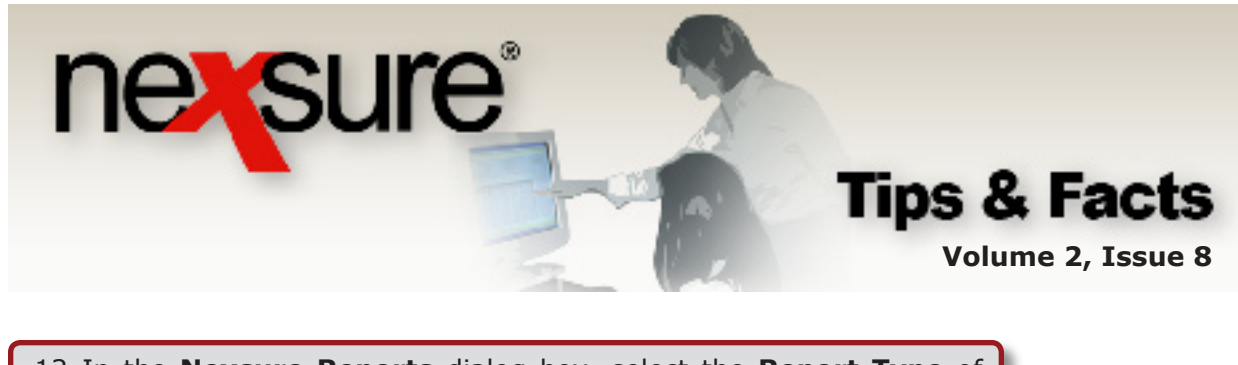

12. In the **Nexsure Reports** dialog box, select the **Report Type** of **Accounting**, select the **Report Category** of **General Ledger**, select **Journal Entries** from available reports and click **OK**.

|                                                                                                    |                                                                                                    |                                                                                                    |                | _       |                                                                             |
|----------------------------------------------------------------------------------------------------|----------------------------------------------------------------------------------------------------|----------------------------------------------------------------------------------------------------|----------------|---------|-----------------------------------------------------------------------------|
| Nexsure Reports                                                                                                    |                                                                                                    | ne sure                                                                                                    |                |         |                                                                             |
| Reports                                                                                                    |                                                                                                    |                                                                                                    |                |         |                                                                             |
| To begin creating<br>Report Type select<br>Category. Next, se<br>Available Reports<br>down the Available<br>be shown in the Do | a report, select the Report<br>tion, Nexsure will load the a<br>elect the Report Category, N<br>area. You can use your arro<br>Reports list. As you do thi<br>escription area. | Type. Based on your<br>available Report<br>Vexsure will then load the<br>ow keys to move up and<br>s a brief description will |                |         |                                                                             |
| Report Type:                                                                                                    | Accounting                                                                                                    |                                                                                                    | 111            |         |                                                                             |
| Report Category:                                                                                                    | General Ledger                                                                                                    | <b>~</b>                                                                                                    |                |         |                                                                             |
|                                                                                                    |                                                                                                    |                                                                                                    |                |         |                                                                             |
| Income Statemen<br>Income Statemen<br>Income Statemen<br>Journal Entries<br>Trial Balance Det<br>Description: Incon            | nt Details<br>nt Month YTD<br>nt Summary<br>ails<br>ne statement for org levels                                                                                                | - Summary                                                                                                    |                |         |                                                                             |
| 13. On the nav<br>to display t                                                                                                 | igation toolbar selec<br>he <b>Report Criteria</b>                                                                                                    | t New Report Crit<br>dialog box.                                                                                              | teria          |         |                                                                             |
|                                                                                                    | DRGANIZATION   REPORTS   CAMPAIGNS                                                                                                    |                                                                                                    |                |         | HOME   HELP   SETUP   LOGO<br>Bookmarks: Expand   dd   Remove Selected - 10 |
| Reports   Global Activity   Ad-Hoc                                                                                             |                                                                                                    |                                                                                                    |                |         | ► Reports                                                                   |
| Summary delivery history                                                                                                    | 3.0                                                                                                    | rash I                                                                                                    | Drint Solartad |         | New Report Citeria                                                          |
| L Select Réport                                                                                                    | M Showin                                                                                                    | g page 0 of 0 🛛 🕨 Page 🗌                                                                                                    | v              |         | Search Options: [ Show ]                                                    |
| [ Select All ] [ Deselect All ]<br>Select Details Print View                                                                   | Report Name Batch ID                                                                                                    | Format Pages File Size                                                                                                    | Created By     | Created | Status Printed Remove                                                       |

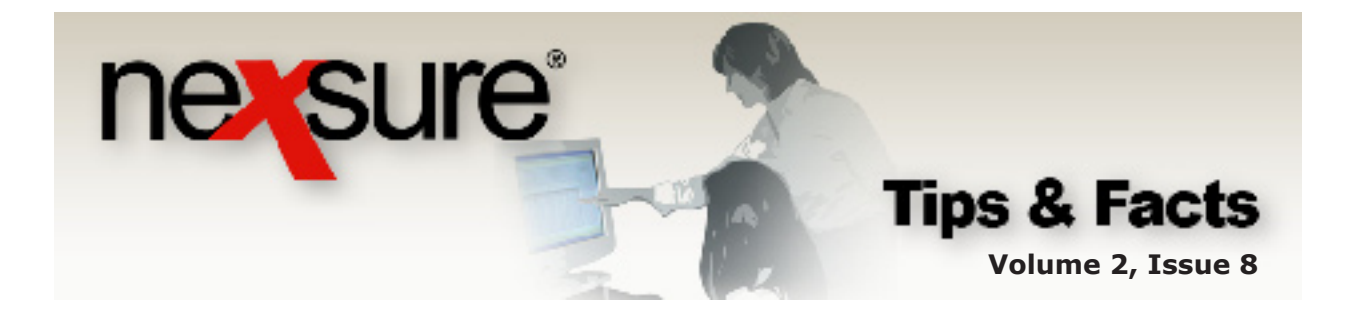

14. In the Date Type list, select Date Range, select the year being closed and select the last period in the Period list (In this example: 12/31/2005 – 12/31/2005). Be sure to enter the Entry ID number and click the OK to run the report.

| Nexsure Reports<br>Report Criteria                                                                | nexsure                           |
|---------------------------------------------------------------------------------------------------|-----------------------------------|
| Journal Entries Description:                                                                      |                                   |
| Organization Information [Select<br>Region Name<br>Territory Name<br>Branch Name                  | Department<br>Name<br>Unit Name   |
| Date Booked Information<br>Date Type Date Range<br>As Of 1/31/2009<br>Period 12/31/2005 - 12/31/. | Year 2005 V<br>Date To 12/31/2005 |
| Journal Information<br>Recurring All V<br>Created By First<br>Name                                | Entry ID 242                      |
|                                                                                                   | Ok Cancel                         |

## Step 6 – Organization Level Year-End Adjustment

After completing Step 5 for each territory, repeat Step 5 at the Organization level to create the year-end adjustment entry for the organization. Since accounting activity at the Organization level is rare, this entry is often zero. Follow the steps as outlined in Step 5.

**Note:** Do not begin the year-end adjustment at the Organization level until it has been completed for all territories.

At this point, all manual adjustments to the General Ledger, final reports, and the year-end adjustment entry for each territory and organization have been completed. If not, complete Steps 1 through Step 6 before proceeding to Step 7.

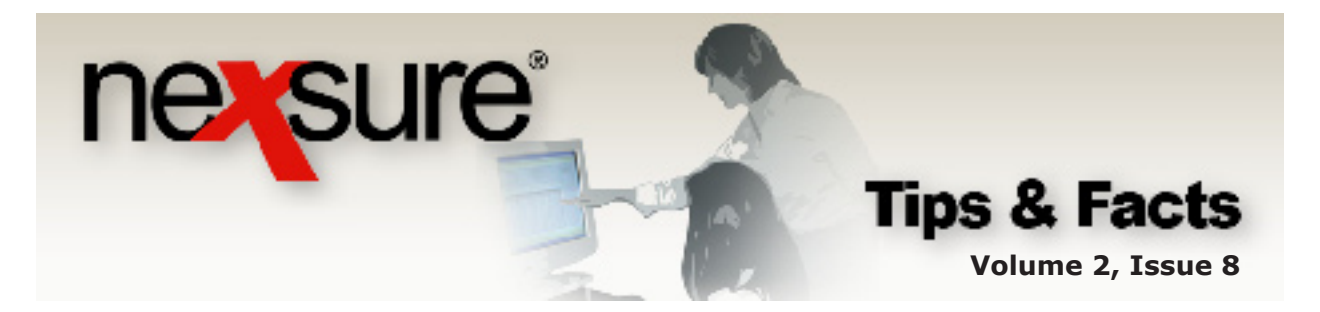

## Step 7 – Close Periods

When Steps 1-6 are completed and the final financial reports are verified, close all periods of the fiscal year, beginning with the first period at the Territory level. Accounting periods must be closed sequentially at each Territory level before repeating the process at the Organization level. Closing a period is permanent, which preserves the integrity of historical data.

**Note:** If the accounting periods are not closed, accounting entries may be posted to these months by unlocking or with security access to post to a locked period. Only close accounting periods when all year-end journal entries are complete.

#### Year-End Recap

- Post manual adjusting journal entries from the CPA for the fiscal year.
- Run final financial statements for the fiscal year. Verify the accuracy of these reports.
- Add future accounting periods as necessary to accommodate the longest policy term.
- Lock all accounting periods at the Territory and Organization levels for the fiscal year except the last period of the fiscal year. The last period of the fiscal year must remain open and unlocked at both the Territory and Organization levels.
- Complete the year-end adjustment for each territory.
- Complete the year-end adjustment for the organization.
- Run Income Statement to verity all income and expense accounts are zero as of the fiscal year end.
- Close all periods of the fiscal year sequentially—first for each territory, then at the Organization level. Closing is permanent, which preserves the integrity of historical data and financial statements.

**Note:** Do **NOT** close the last period of the fiscal year prior to posting the year-end adjustment as this will permanantly remove the option to post year-end adjustments. If attempted, a red text warning displays when accessing the last period of a fiscal year prior to posting the year-end adjustment.